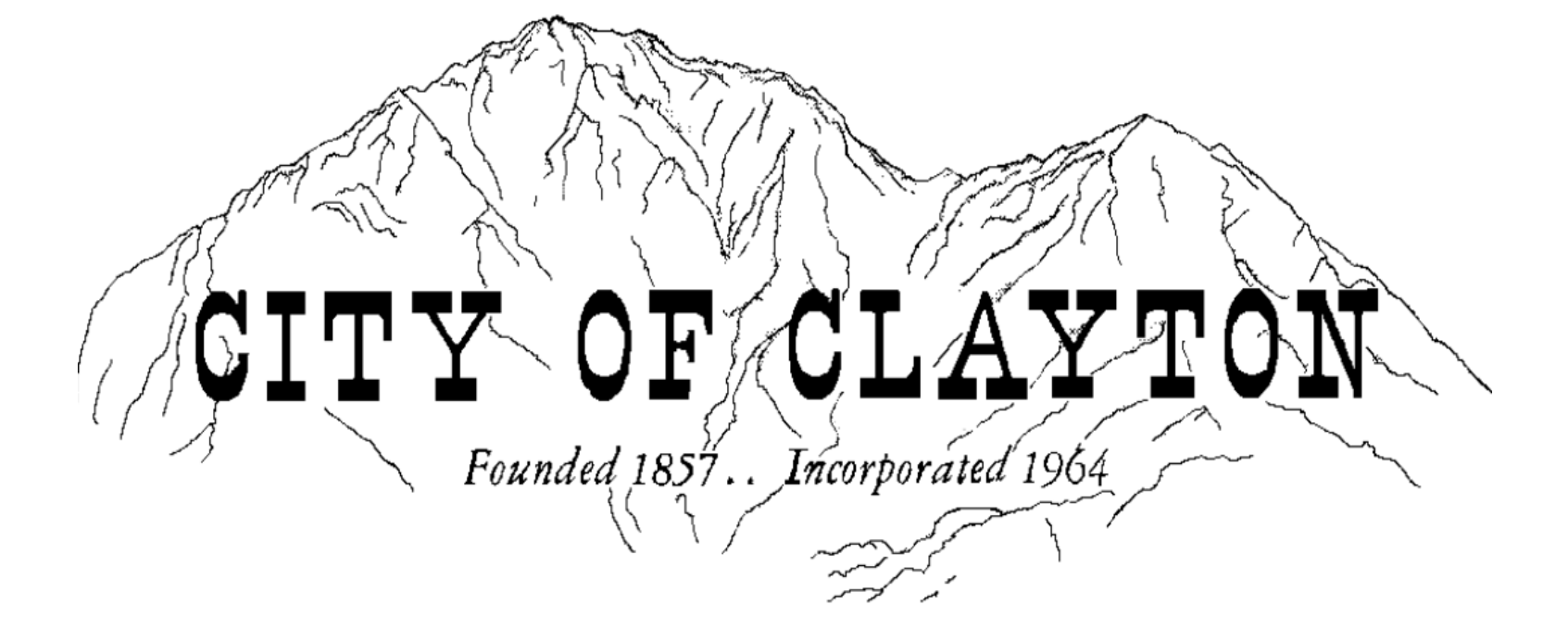

## **Financial Transparency:**

How do I view the City's accounts payables (checkbook)?

## On the City of Clayton's homepage, click the City Checkbook button.

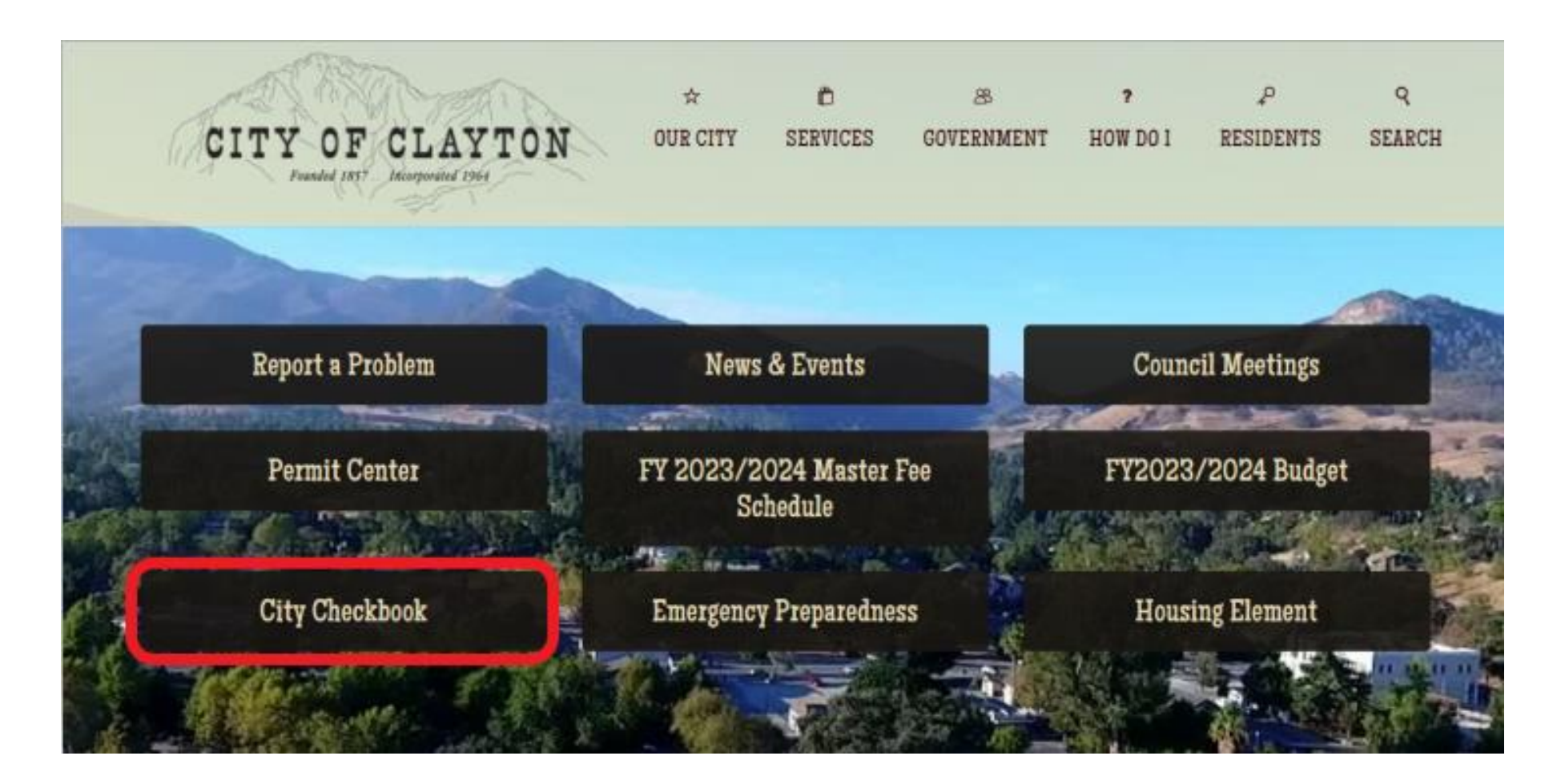

## See '**Checkbook**' tab at the top.

Scroll down to see accounts payables.

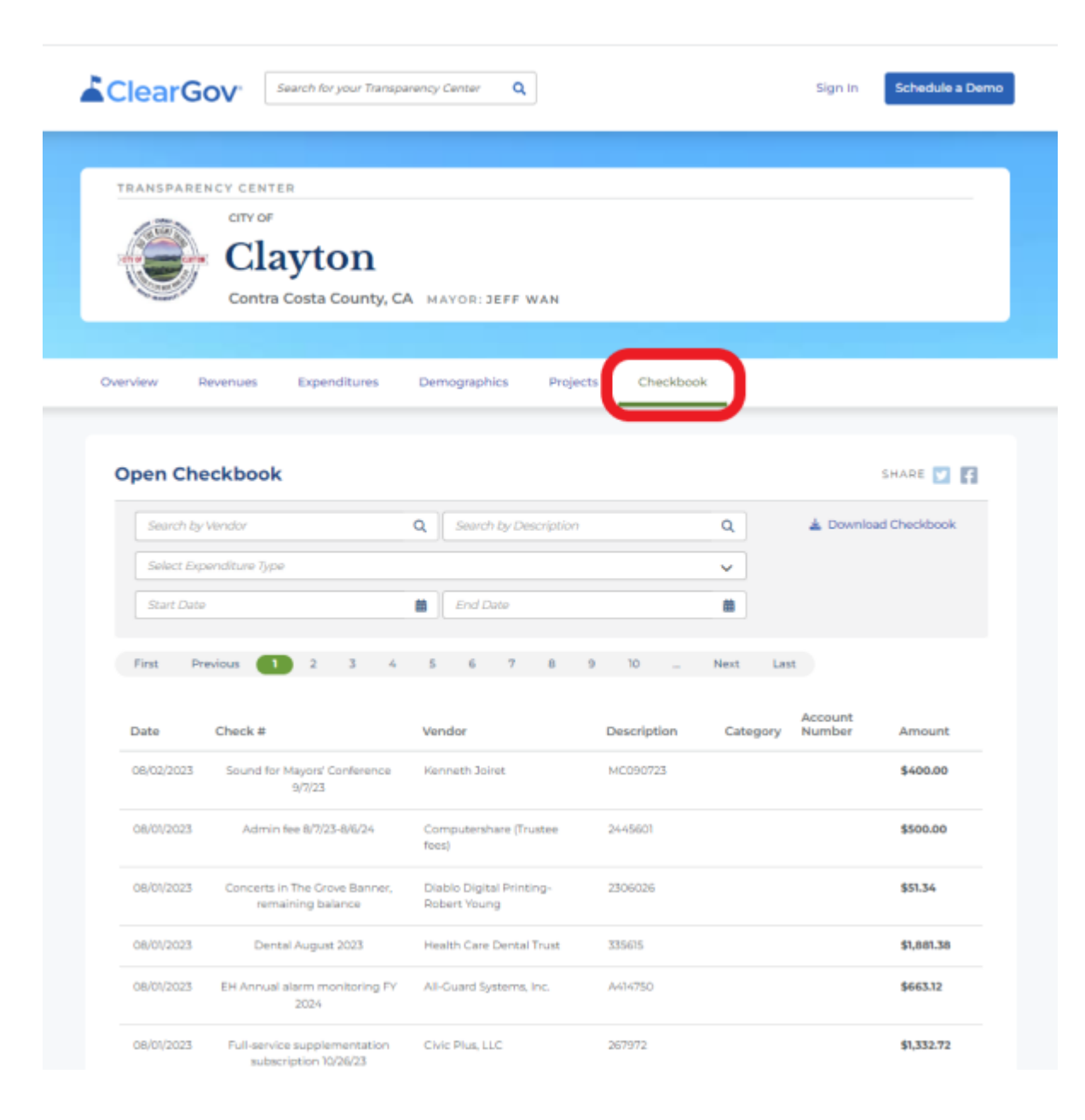

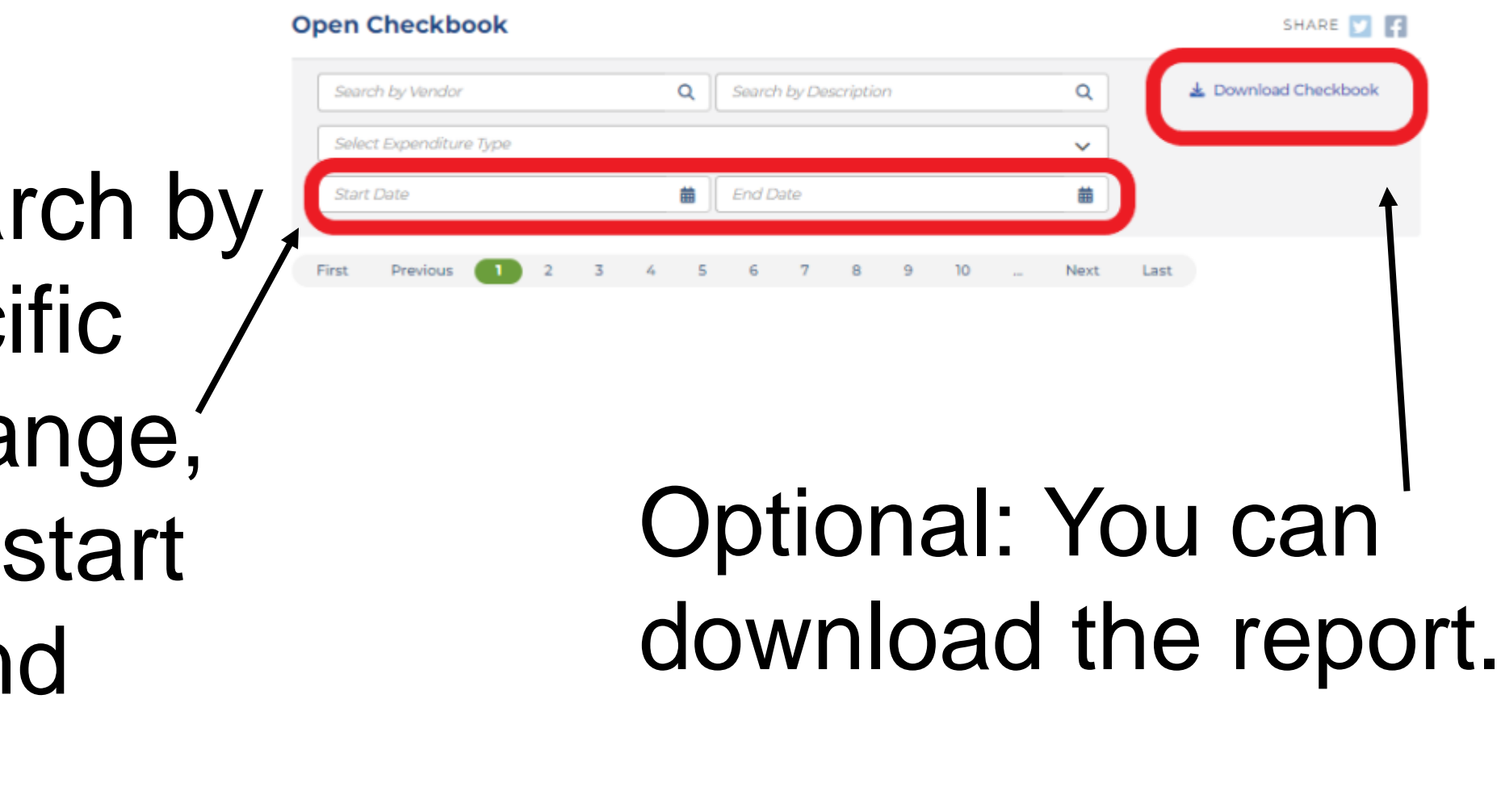

To search by a specific date range, select start and end dates.

## SAMPLE DOWNLOAD

| Checkbook by Month |                | Date       | Check #                                            | Vendor                               | Description  | Amount       |
|--------------------|----------------|------------|----------------------------------------------------|--------------------------------------|--------------|--------------|
| August 2023 Total  | \$8,148.80     |            |                                                    |                                      |              |              |
|                    |                | 08/02/2023 | Sound for Mayors' Conference 9/7/23                | Kenneth Joiret                       | MC090723     | \$400.00     |
|                    |                | 08/01/2023 | Admin fee 8/7/23-8/6/24                            | Computershare (Trustee fees)         | 2445601      | \$500.00     |
|                    |                | 08/01/2023 | Concerts in The Grove Banner, remaining balance    | Diablo Digital Printing-Robert Young | 2306026      | \$51.34      |
|                    |                | 08/01/2023 | Dental August 2023                                 | Health Care Dental Trust             | 335615       | \$1,881.38   |
|                    |                | 08/01/2023 | EH Annual alarm monitoring FY 2024                 | All-Guard Systems, Inc.              | A414750      | \$663.12     |
|                    |                | 08/01/2023 | Full-service supplementation subscription 10/26/23 | Civic Plus, LLC                      | 267972       | \$1,332.72   |
|                    |                | 08/01/2023 | IT Service August 2023                             | Apex Technology Management           | TS1357499    | \$2,945.00   |
|                    |                | 08/01/2023 | Medical waste disposal                             | Stericycle Inc                       | 3006556040   | \$75.24      |
|                    |                | 08/01/2023 | Sound for National Night Out                       | Kenneth Joiret                       | 080123       | \$300.00     |
| July 2023 Total    | \$1,530,068.30 |            |                                                    |                                      |              |              |
|                    |                | 07/31/2023 | #9 window envelopes                                | Prestige Printing & Graphics         | 87058        | \$776.94     |
|                    |                | 07/31/2023 | Dispatch svcs August 2023                          | City of Concord                      | 97818        | \$26,267.95  |
|                    |                | 07/31/2023 | Elevator service July 2023                         | Advanced Elevator Solutions, Inc     | 53943        | \$132.00     |
|                    |                | 07/31/2023 | Hoyer Hall deposit refund                          | Wendy Bumbaca                        | 072923       | \$217.00     |
|                    |                | 07/31/2023 | Janitorial svcs July 2023                          | J&R Floor Services                   | Seven2023    | \$5,078.00   |
|                    |                | 07/31/2023 | Online bankcard gateway fee July 2023              | Authorize.net                        | July2023     | \$36.30      |
|                    |                | 07/31/2023 | PW uniforms July 2023                              | Cintas Corporation                   | 8406362078   | \$275.52     |
|                    |                | 07/31/2023 | Restock first aid cabinet                          | Cintas (First Aid)                   | 8406371724   | \$35.94      |
|                    |                | 07/31/2023 | Tree work London Ct 7/17-18/23                     | Waraner Brothers Tree Service        | 16517        | \$4,736.00   |
|                    |                | 07/31/2023 | Tree work Stranahan Cir 7/13-14/23                 | Waraner Brothers Tree Service        | 16516        | \$5,480.00   |
|                    |                | 07/31/2023 | Well monitoring July 2023                          | Geoconsultants, Inc.                 | 19504        | \$1,546.50   |
|                    |                | 07/30/2023 | Street sweeping July 2023                          | SCA of CA, LLC                       | 106555CS     | \$4,500.00   |
|                    |                | 07/28/2023 | Repair to restroom at The Grove Park               | Roto-Rooter Sewer/Drain Service      | 210-25202378 | \$1,061.52   |
|                    |                | 07/28/2023 | Seasonal workers week end 7/23/23                  | Workers.com                          | 136593       | \$4,393.58   |
|                    |                | 07/28/2023 | Setup for Laptops                                  | Apex Technology Management           | 1357414      | \$123.75     |
|                    |                | 07/28/2023 | Tree work Semillion Cir 7/18-19/23                 | Waraner Brothers Tree Service        | 16515        | \$2,697.00   |
|                    |                | 07/28/2023 | TS Gold Support                                    | Apex Technology Management           | 1357429      | \$660.20     |
|                    |                | 07/27/2023 | CCC Mayors' Conference - Tillman/Trupiano          | City of Lafayette                    | 080323       | \$140.00     |
|                    |                | 07/27/2023 | Contract svcs Property Tax Q1 FY 24                | HdL Coren & Cone                     | SIN030104    | \$2,025.00   |
|                    |                | 07/27/2023 | Successor Agency Debt Service                      | US Bank Trust National Assoc         | 2355574      | \$388,855.00 |